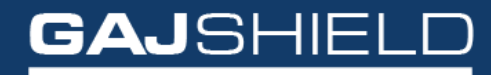

Data Security Firewall

## How to block/allow IPs country wise on your firewall

# How to block/allow IPs country wise on your firewall

In this document, we'll configure firewall rules to block incoming and outgoing IP requests from specific countries or country groups.

You can specify individual countries or create a group of countries by going to Definition -> Hosts -> Country Groups to add those group to the firewall policy as shown below:

| Hosts Country Groups FQDN hosts Host Range |                                                                                                    |           |            |
|--------------------------------------------|----------------------------------------------------------------------------------------------------|-----------|------------|
|                                            | Add Country Group                                                                                           |           | 0          |
| Group Name                                 | BlockIntruders                                                                                              |           |            |
|                                            | Available Country(s)                                                                                        | Selected  | Country(s) |
| Country(s)                                 | Nicaragua<br>Niger<br>Nigera<br>Norfok Island<br>Norfok Island<br>Norran Islands<br>Norway<br>Oman<br>Palau | Pakist    | an         |
| Save Cancel                                |                                                                                                    |           |            |
| Hosts Country Groups FQDN hosts Host Range |                                                                                                    |           |            |
| Search in All v for                        |                                                                                                    |           | ⊕ ? 🖸      |
| Group Name ↓↑                              | Country(s) ↓↑                                                                                               | Status ↓↑ | Tasks      |
| BlockIntruders                             | China, Pakistan                                                                                             | Inactive  | \$         |
| Delete                                     |                                                                                                    |           |            |

#### For Outgoing Traffic

Go to Firewall -> Policies -> Rules

| Rules Port Forwarding DoS Settings MAC Binding MA | AC Filtering Install Policies |     |                    |  |  |  |  |
|---------------------------------------------------|-------------------------------|-----|--------------------|--|--|--|--|
|                                                   | Add Rules                     |     | 0                  |  |  |  |  |
| IP Version                                        |                               |     |                    |  |  |  |  |
| IP Version                                        | IPv4 ~                        |     |                    |  |  |  |  |
| Zones                                             |                               |     |                    |  |  |  |  |
| Direction                                         | Any                           | То  | Any                |  |  |  |  |
| Source                                            | fwnet-LAN                     | NAT | ianore 👻           |  |  |  |  |
| Destination                                       | cgr283928,cnt396151           | NAT | nonat   Proxy-mode |  |  |  |  |

Select the countries or country groups you want to block or allow in the **Destination** from a popup window displayed below. Source can be selected as **FWNET LAN**.

Add the specific countries or country groups from "Available Country Groups" tab.

| Not secure   https://1                                                                               | 92.168.2.127/ | cgi-bin/fwsourceaddwindow.ggi?uname | =4375&show=all&stype=Destination&f | ield_id=firewallrules_destination&show | vals=cgr283928,cnt396151&ip_proto_src | =IPv4                                                                                                    |
|----------------------------------------------------------------------------------------------------|---------------|-------------------------------------|------------------------------------|----------------------------------------|---------------------------------------|----------------------------------------------------------------------------------------------------|
|                                                                                                    |               |                                     |                                    |                                        |                                       | (                                                                                                    |
|                                                                                                    |               |                                     | Add Destination IPv                | 4 Network Object(s)                    |                                       |                                                                                                    |
| Available Host(s)                                                                                    | +             | Available FQDN Host(s) +            | Available Host-range(s) +          | Available Network(s) +                 | Available Network-group(s)            | Available CountryGroup(s) +                                                                                                    |
| ADServer<br>cmsserver<br>fwip-LAN<br>fwip-WAN<br>GAJSHIELD<br>LDAPServer<br>cgr283928<br>Afghanistan | ×             |                                     |                                    | fwnet-LAN ^<br>fwnet-WAN<br>internet   |                                       | Bolivia<br>Bonaire<br>Bosnia and Herzegovina<br>Botswana<br>British Indian Ocean Territor<br>Brunei Darussalam<br>Bulgaria<br>Burkina Faso<br>Burundi |
|                                                                                                    |               |                                     |                                    | 0                                      |                                       |                                                                                                    |
| Selected Destination                                                                                 | Network Ob    | jects                               |                                    | Enter comma separated Destina          | tion Network Objects (Except FQDM     | l hosts)                                                                                                    |
| BlockIntruders<br>Brazil                                                                             |               |                                     | •                                  |                                        |                                       |                                                                                                    |
|                                                                                                    |               |                                     | Subm                               | it                                     |                                       |                                                                                                    |

The country code will be displayed in the destination field as shown below.

| ~          | То     | Any        | ~                                                                                                    |
|------------|--------|------------|----------------------------------------------------------------------------------------------------|
|            |        |            |                                                                                                    |
|            | NAT    | ignore     | ~                                                                                                    |
| A 💠        |        |            |                                                                                                    |
|            |        |            |                                                                                                    |
|            | NAT    | nonat      | ~                                                                                                    |
| <i>*</i> • |        | Proxy-mode |                                                                                                    |
|            | ~<br>~ | To NAT     | Image: To image: To image: To |

You can also specify the action to be taken in the "Action and logging" tab in the Action field by choosing to Allow, Drop or return the traffic coming from the specified countries or country groups.

Clicking on Accept will Allow all the traffic from the specified countries or country groups and clicking on Drop will block all the traffic from the specified countries or country groups.

| Direction          | Any                 |   | То  | Any                 | ~ |  |  |
|--------------------|---------------------|---|-----|---------------------|---|--|--|
| Source             | finet-LAN           | • | NAT | ignore              | ~ |  |  |
| Destination        | cgr283928,cnt396151 | • | NAT | nonat<br>Proxy-mode | v |  |  |
| Services and Ports |                     |   |     |                     |   |  |  |
| Services           | Any                 | • | NAT | No NAT              | v |  |  |
| Usersense          |                     |   |     |                     |   |  |  |
| Enable UserSense   |                     |   |     |                     |   |  |  |
| Users and Groups   |                     | • |     |                     |   |  |  |
| BYOD Devices       | All                 |   |     |                     |   |  |  |
| Action and Logging | Action and Logging  |   |     |                     |   |  |  |
| Action             | Accept 🗸            |   |     |                     |   |  |  |
| Time Schedule      | Drop<br>Beturn      |   |     |                     |   |  |  |
| Log                | Yes                 |   |     |                     |   |  |  |
| Comment            |                     |   |     |                     |   |  |  |
|                    |                     |   |     |                     |   |  |  |

After adding the countries and country groups and specifying the action to be taken, you can create this firewall rule and add it into the policies as per your requirement to allow or block traffic from IPs from specified countries.

You will have to install policies by going to Firewall -> Policies -> Install policies for the changes to be applicable.

#### For Incoming Traffic

Go to Firewall -> Policies -> Rules

|            | Rules       | Port Forwarding | DoS Settings | MAC Binding | MAC Filtering | Install Policies |     |           |       |            |   |
|------------|-------------|-----------------|--------------|-------------|---------------|------------------|-----|-----------|-------|------------|---|
|            |             |                 |              |             |               |                  | Ad  | d Rules   |       |            | ( |
| IP Version |             |                 |              |             |               |                  |     |           |       |            |   |
|            |             |                 |              |             |               |                  |     |           |       |            |   |
| IP         | Version     |                 |              |             | IPv4          |                  |     | •         |       |            |   |
|            |             |                 |              |             |               |                  |     |           |       |            |   |
| Zo         | nes         |                 |              |             |               |                  |     |           |       |            |   |
| Dir        | rection     |                 |              |             | Any           |                  |     | •         | То    | Any        | ~ |
|            |             |                 |              |             | cgr283928,    | cnt396151        |     |           |       |            |   |
| So         | urce        |                 |              |             |               |                  |     |           | NAT   | Ignore     | ~ |
|            |             |                 |              |             |               |                  |     | <b>\$</b> |       |            |   |
|            |             |                 | Any          |             |               |                  |     |           |       |            |   |
| De         | Destination |                 |              |             |               |                  | NAT | NAT       | nonat | ~          |   |
|            |             |                 |              |             |               |                  |     | <b>\$</b> |       | Proxy-mode |   |

Select the countries or country groups you want to block or allow in the Source from a popup window displayed below. **Destination** can be selected as **ANY** 

Add the specific countries or country groups from "Available Country Groups" tab.

| 💐 Gajshield: Web based Admi                                                           | nistration and N                  | lanagement Tool - Google Chrome      |                                     |                                       |                                  | - 🗆 ×                                                                                                    |  |  |  |  |
|---------------------------------------------------------------------------------------|-----------------------------------|--------------------------------------|-------------------------------------|---------------------------------------|----------------------------------|----------------------------------------------------------------------------------------------------|--|--|--|--|
| A Not secure https://1                                                                | 92.168.2.127/                     | 'cgi-bin/fwsourceaddwindow.ggi?uname | =4375&show=all&stype=Source&field_i | d=firewallrules_source&showvals=cgr28 | 3928,cnt396151&ip_proto_src=IPv4 |                                                                                                    |  |  |  |  |
|                                                                                       |                                   |                                      |                                     |                                       |                                  | 0                                                                                                    |  |  |  |  |
|                                                                                       | Add Source IPv4 Network Object(s) |                                      |                                     |                                       |                                  |                                                                                                    |  |  |  |  |
| Available Host(s)                                                                     | +                                 | Available FQDN Host(s) +             | Available Host-range(s) +           | Available Network(s) +                | Available Network-group(s)       | Available CountryGroup(s) +                                                                                  |  |  |  |  |
| ADServer<br>cmsserver<br>fwip-LAN<br>fwip-WAN<br>GAJSHIELD<br>LDAPServer<br>cgr283928 | *                                 |                                      |                                     | fwnet-LAN<br>fwnet-WAN<br>internet    |                                  | Country Groups A<br>Countries Adphanistan<br>Aland Islands<br>Algeria<br>American Samoa<br>Andorra<br>Angola |  |  |  |  |
|                                                                                       |                                   |                                      | Ø                                   | •                                     |                                  | Andulia                                                                                                    |  |  |  |  |
| Selected Source Netw                                                                  | ork Objects                       |                                      |                                     | Enter comma separated Source N        | etwork Objects (Except FQDN hos  | ts)                                                                                                    |  |  |  |  |
| Afghanistan<br>BlockIntruders                                                         |                                   |                                      |                                     |                                       |                                  |                                                                                                    |  |  |  |  |
|                                                                                       |                                   |                                      | Submi                               | it                                    |                                  |                                                                                                    |  |  |  |  |

The country code will be displayed in the source field as shown below.

| Zones       |                     |          |     |                  |   |
|-------------|---------------------|----------|-----|------------------|---|
|             |                     |          |     |                  |   |
| Direction   | Any                 |          | То  | Any              | ~ |
|             | cgr283928,cnt396151 |          |     |                  |   |
| Source      |                     |          | NAT | ignore           | ~ |
|             |                     | *        |     |                  |   |
|             | Any                 |          |     |                  |   |
| Destination |                     |          | NAT | nonat Rroxy-mode | • |
|             | A                   | <b>¢</b> |     |                  |   |

You can also specify the action to be taken in the "Action and logging" tab in the Action field by choosing to Allow, Drop or return the traffic coming from the specified countries or country groups.

Clicking on Accept will Allow all the traffic from the specified countries or country groups and clicking on Drop will block all the traffic from the specified countries or country groups.

| Direction          | Anv                 |    | то  | Any        | ~ |
|--------------------|---------------------|----|-----|------------|---|
|                    | cgr283928,cnt396151 |    |     |            |   |
| Source             |                     |    | NAT | ianore     | ~ |
|                    |                     | \$ |     |            |   |
|                    | Any                 |    |     | popat      | ~ |
| Destination        |                     |    | NAT | Proxy-mode |   |
|                    |                     | \$ |     |            |   |
| Services and Ports |                     |    |     |            |   |
|                    |                     |    |     |            |   |
|                    | Any                 |    |     |            |   |
| Services           |                     |    | NAT | No NAT     | ~ |
|                    |                     | \$ |     |            |   |
|                    |                     |    |     |            |   |
| Usersense          |                     |    |     |            |   |
|                    | _                   |    |     |            |   |
| Enable UserSense   | 0                   |    |     |            |   |
| Users and Groups   |                     |    |     |            |   |
| users and Groups   |                     | *  |     |            |   |
| BVAD Daviess       | [ All               | -  |     |            |   |
| biob bevices       | All                 |    |     |            |   |
|                    |                     |    |     |            |   |
| Action and Logging |                     |    |     |            |   |
|                    |                     |    |     |            |   |
| Action             | Accept V            |    |     |            |   |
| Time Schedule      | Drop                |    |     |            |   |
| Log                | Return<br>Yes       |    |     |            |   |
|                    |                     |    |     |            |   |
|                    |                     |    |     |            |   |
|                    |                     |    |     |            |   |
|                    |                     |    |     |            |   |
| Comment            |                     |    |     |            |   |

After adding the countries and country groups and specifying the action to be taken, you can create this firewall rule and add it into the policies as per your requirement to allow or block traffic from IPs from specified countries.

### NOTE: You will have to install policies by going to Firewall -> Policies -> Install policies for the changes to be applicable.

Thus, you have learnt how to allow/block incoming and outgoing traffic from specific country IPs in your firewall.